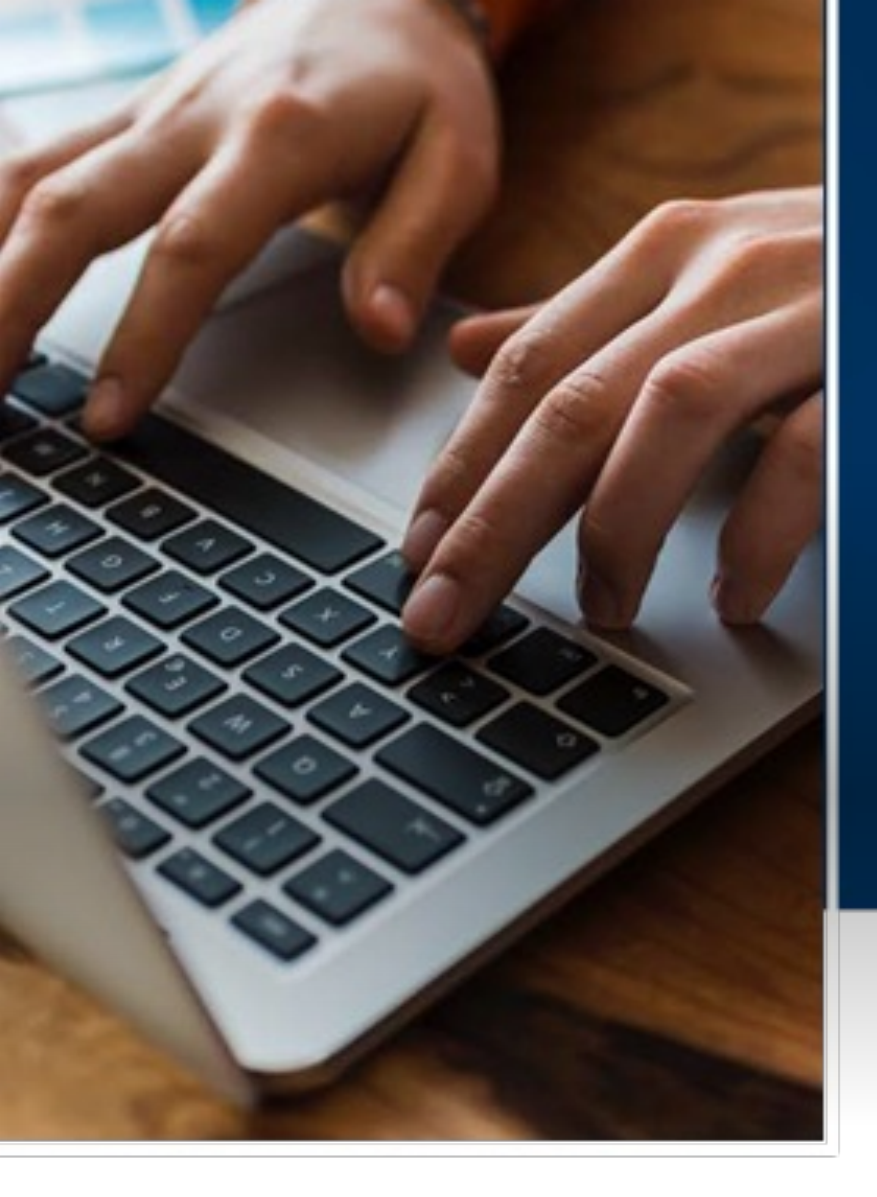

# Creating an IMA Customer ID

A step by step guide

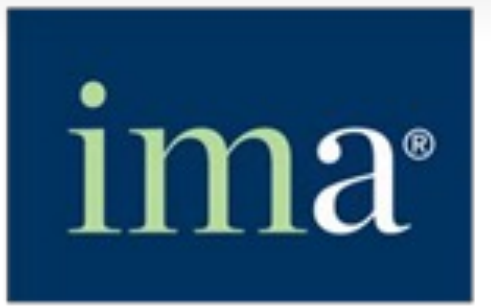

The Association of Accountants and Financial Professionals in Business

Login to IMA's website: <u>www.imanet.org</u>

by clicking on the Sign-In  $\rightarrow$  tab.

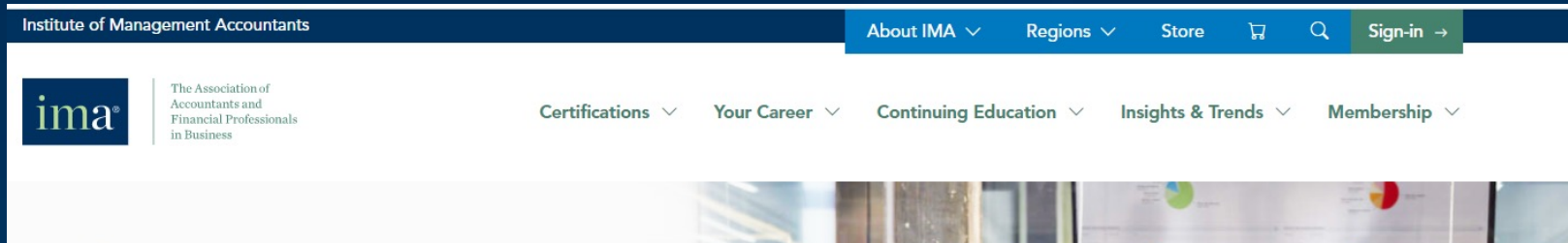

#### Join IMA's Professional Network

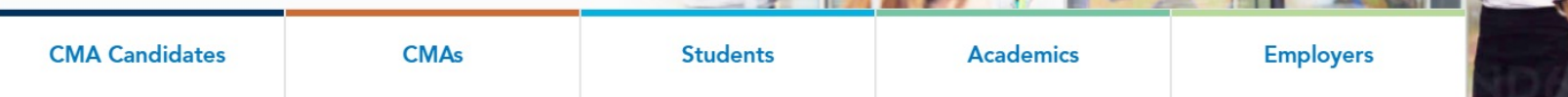

#### **Encourage Your Students to Become CMAs**

Academic members of IMA can provide scholarship opportunities for students, as well as enjoy access to case study teaching materials, leading edge research, and curriculum support. IMA fully supports academics in their quest to educate students, and aids them as they advance careers of their own.

Learn More >

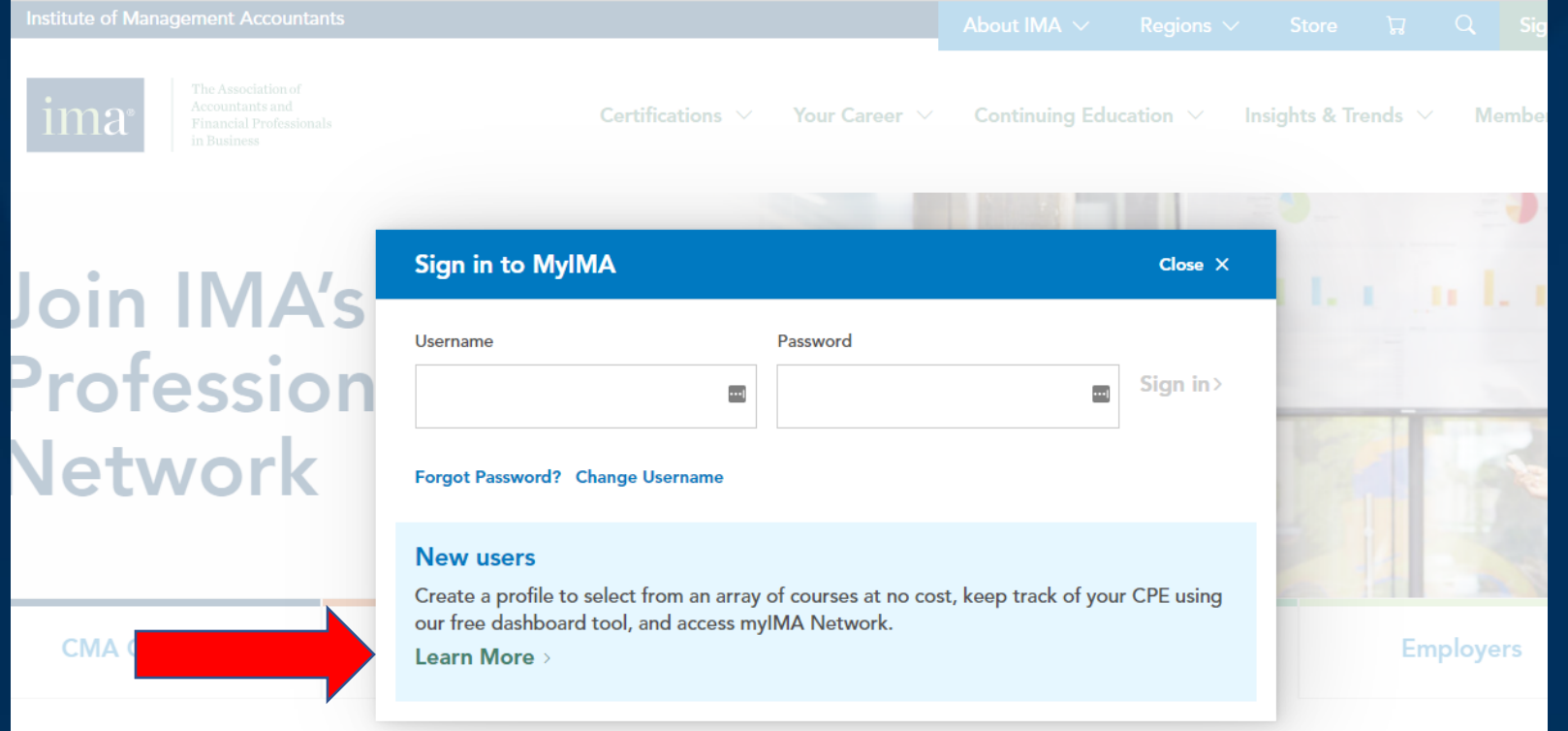

#### Click "Learn More." under New Users

Encourage Your Students to Become CMAs

Academic members of IMA can provide scholarship opportunities for students, as well as enjoy access to case study teaching materials, leading edge research, and curriculum support. IMA fully supports academics in their quest to educate students, and aids them as they advance careers of their own.

|           | Certifications \vee Your Career \vee Continui | ng Education \vee 🛛 Insights | & Trends \vee 🛛 Me |
|-----------|-----------------------------------------------|------------------------------|--------------------|
| A's cr    | eate a new account                            | Close ×                      |                    |
| ion<br>ˈk | Email<br>123email@gmail.com                   |                              |                    |
|           |                                               | Validate                     | Employe            |

#### Enter your email address and click Validate

|             |                    | About IMA | ~ R | egions 🗸 | S           |
|-------------|--------------------|-----------|-----|----------|-------------|
| Create a ne | ew account         |           |     | Close ×  | Г           |
|             | Email *            |           |     |          | <b>▲</b> gh |
|             | 123email@gmail.com |           |     |          |             |
|             | Email Location *   |           |     |          |             |
|             |                    | ~         |     |          |             |
|             | Prefix             |           |     |          |             |
|             |                    |           |     |          | ų           |
|             | First Name *       |           |     |          |             |
|             |                    |           |     |          | 2           |
|             | Middle Name        |           |     |          |             |
|             |                    |           |     |          |             |
|             | Last Name *        |           |     |          | to          |
|             |                    |           |     |          | :0          |
|             | Suffix             |           |     |          | •           |
|             | Learn More >       |           |     |          |             |

Fill in the information marked with red asterisk(\*), then create your password and agree to the privacy policy, terms and conditions, then click Create Account.

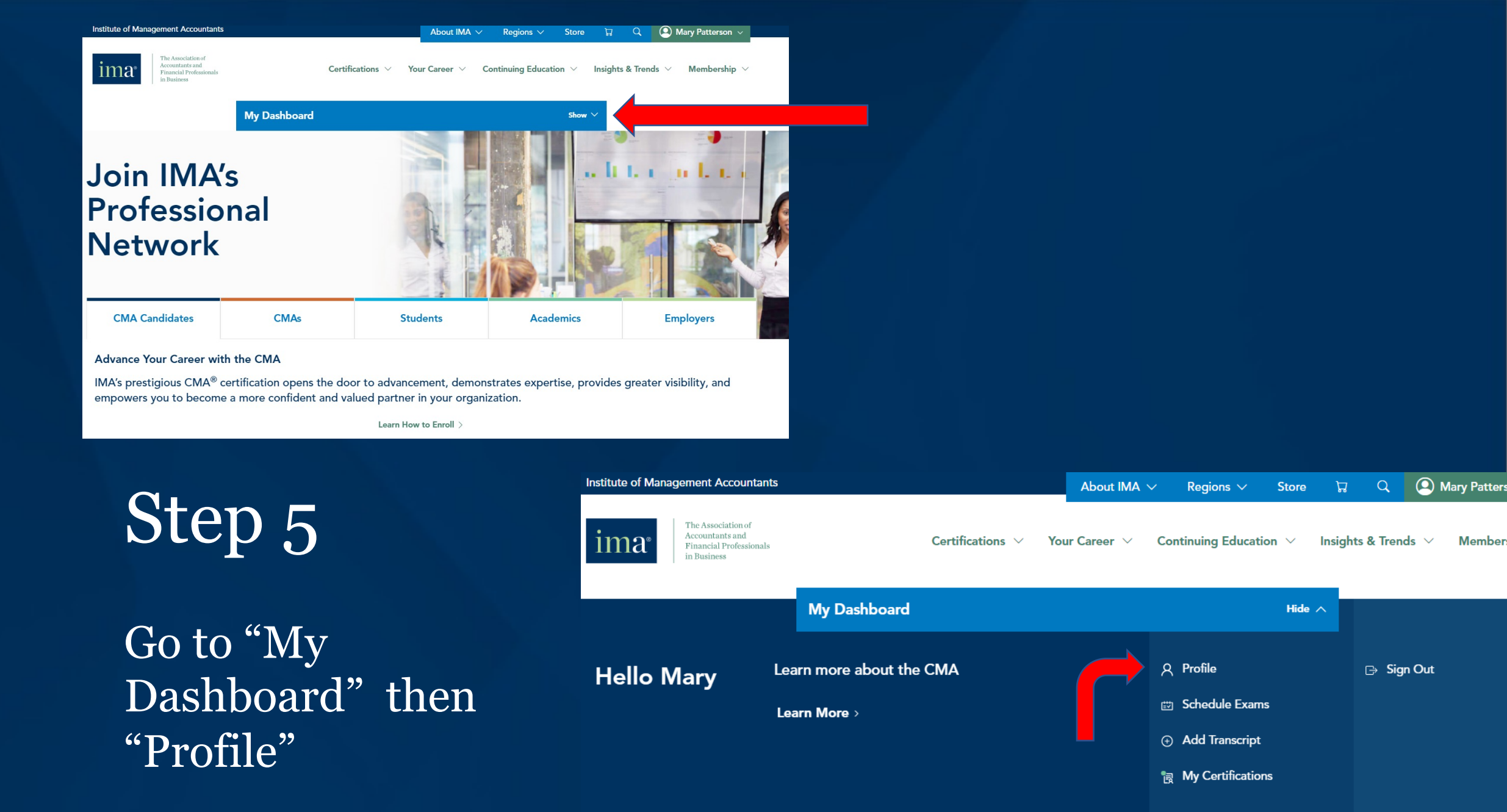

Member

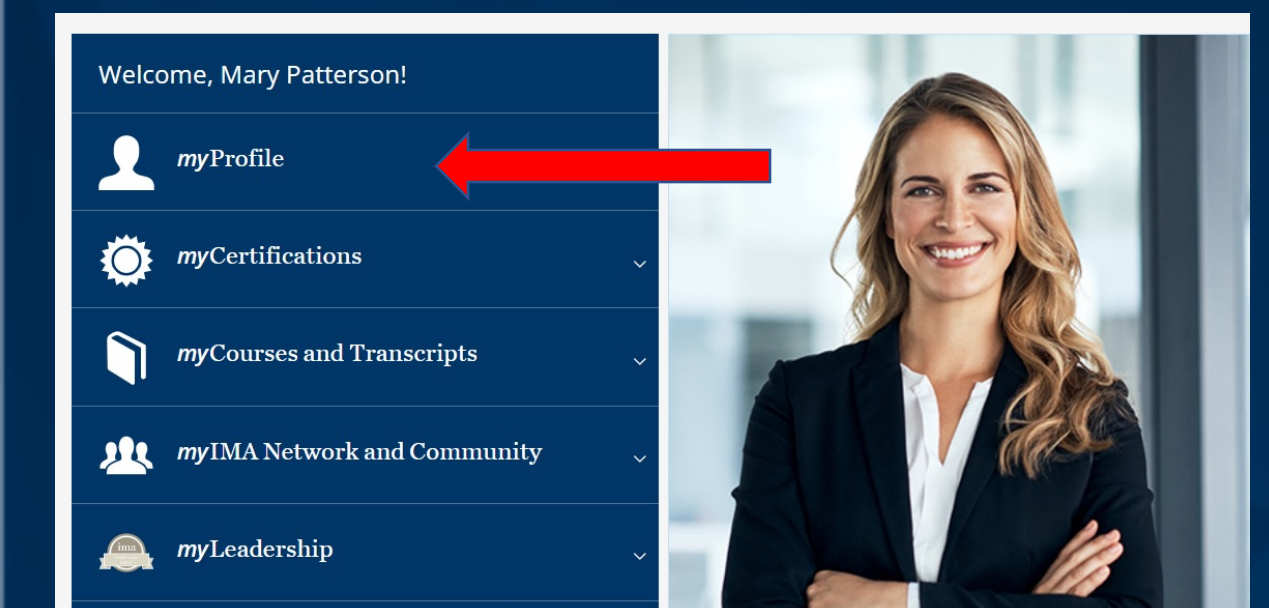

#### Go to *my*Profile then My Account

Welcome, Mary Patterson!

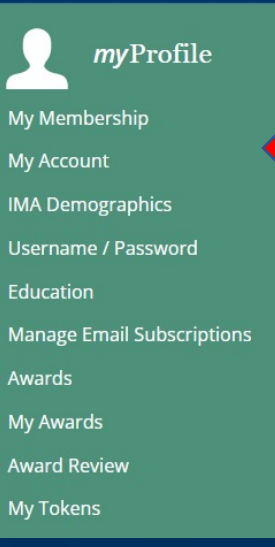

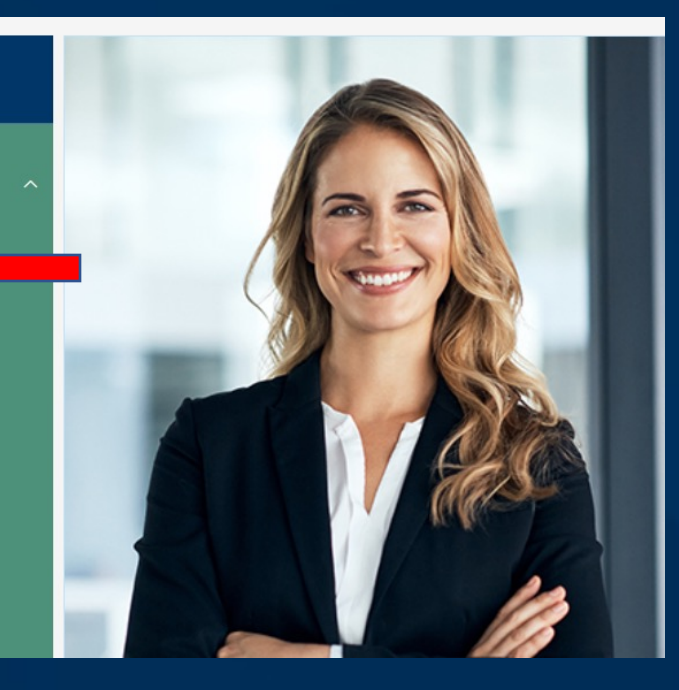

## Step 7 Locate your IMA Customer ID

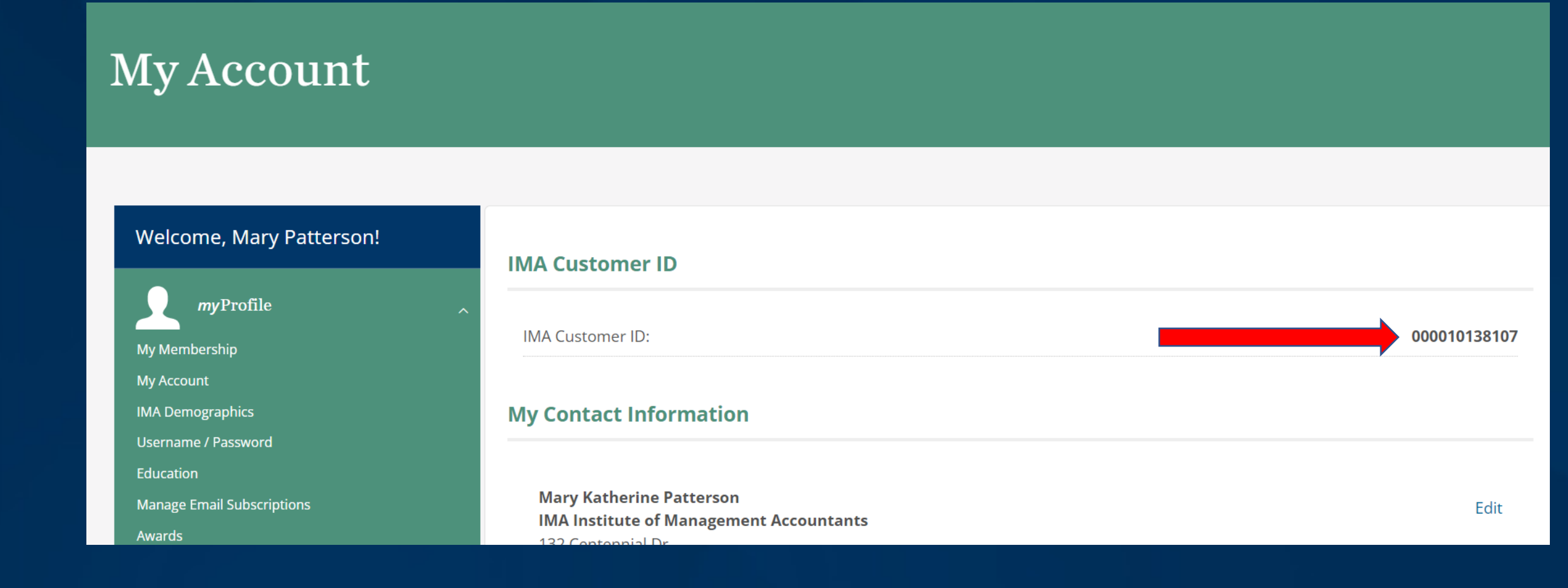

#### Email your professor the following information:

- IMA customer ID
- Email you used to create your IMA Account
- Anticipated Graduation Date
- Major

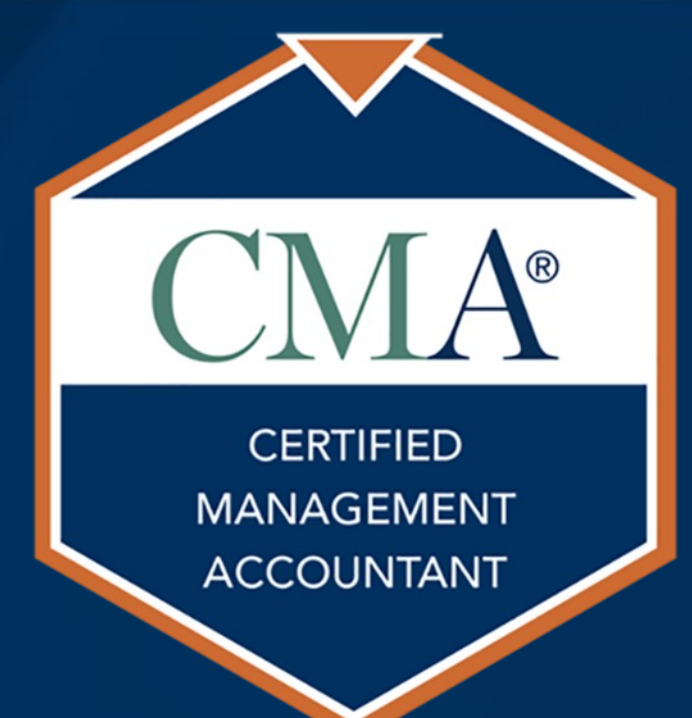

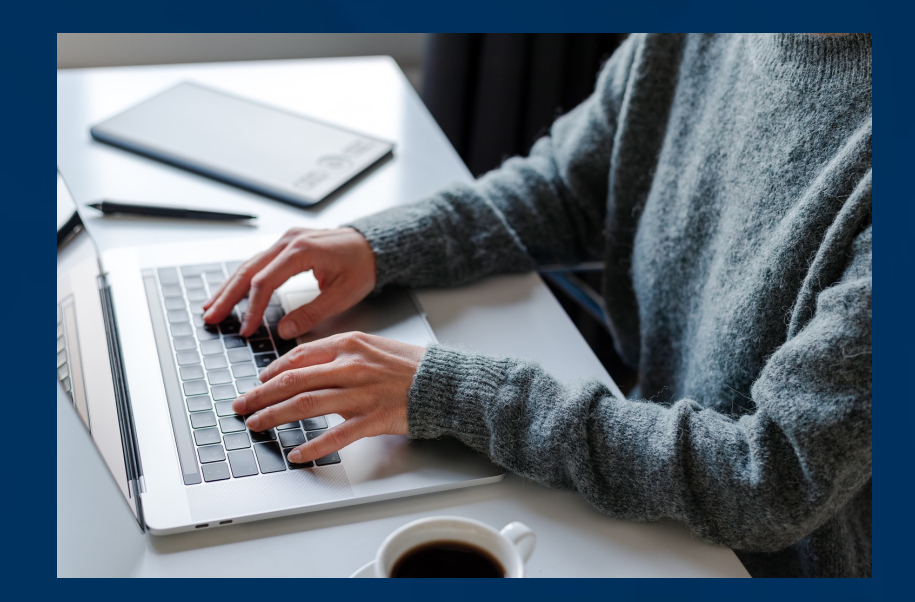

For additional information or customer support, please contact: IMAScholarshipAmericas@imanet.org